# ПРИКЛАДНОЕ ПРОГРАММНОЕ ОБЕСПЕЧЕНИЕ **ПРОЦЕССОР ЦЕЛЕЙ МПСН/АЗН-В ЦИВР.90007-01**

Инструкция по установке

## АННОТАЦИЯ

Настоящая инструкция по установке предназначена для программистов, связанных с установкой и обслуживанием прикладного программного обеспечения «Процессор целей МПСН/АЗН-В» ЦИВР.90007-01 (далее – ППО ПЦ).

Инструкция содержит сведения о назначении и установке ППО ПЦ.

Установка операционной системы (OC), служебных утилит и файлов, а также самой ППО ПЦ выполняется в заводских условиях организацией-изготовителем. Повторная инсталляция ОС и (или) ППО ПЦ при нарушениях в работе выполняется самостоятельно пользователем в соответствии с документацией, входящей в состав ППО ПЦ.

Отображения интерфейсов ОС, имеющей индивидуальные пользовательские настройки, могут незначительно отличаться от скриншотов, приведенных в документе.

#### 1. СВЕДЕНИЯ О ППО ПЦ

#### 1.1. Объект, на который устанавливается ППО ПЦ

ППО ПЦ предназначено для установки и функционирования исключительно на сервере МПСН (центральном процессоре) ЦИВР.466535.011 из состава многопозиционной системы наблюдения (МПСН) с функцией вещательного автоматического зависимого наблюдения 1090ES «Тетра-И» ЦИВР.466534.012.

#### 1.2. Назначение ППО ПЦ

1.1.2 ППО ПЦ выполняет следующие функции процессора целей:

- расшифровку содержания принятых сигналов от наземных станций;
- многопозиционные расчеты точного местоположения цели;
- автоматическое сопровождение целей;
- временную синхронизацию всех принимаемых данных;

- обработку и передачу выходных данных цели потребителю и на автоматизированное рабочее место управления и контроля (далее – АРМ УК);

- обработку и передачу выходных диагностических данных потребителям;

- выдачу выходной информации по протоколу UDP.

#### 1.3. Требования к программным средствам

Минимальные системные требования для обеспечения функционирования ППО ПЦ:

- OC Astra Linux Special Edition (Смоленск) 1.6 с обновлением Update 6;

- драйвер вычислительного модуля;
- набор инструментов CUDA;

- сервер баз данных MariaDB.

#### 1.4. Техническое обеспечение

Для работы ППО ПЦ необходим системный блок с минимальными характеристиками, приведенными в таблице 1.

| T (       |      | 1   | N /         |              | ~             |
|-----------|------|-----|-------------|--------------|---------------|
| $Iah \pi$ | ица  | L — | Минимальные | системные    | трерования    |
| 1 4 0 51  | пца. | T   |             | CHCICWIIIDIC | 1 peooballini |

| Параметр                 | Значение                                |
|--------------------------|-----------------------------------------|
| Серверная платформа 1U   | Sypermicro SYS-1018GR-T                 |
| Центральный процессор    | Intel Xeon E5-2650v4                    |
| Оперативная память       | 32GB DDR4 ECC Registered 2666 MHz       |
| Твердотельный накопитель | Intel S3710 Series 200 GB 2,5" SATA III |
| НЖМД (SATA)              | WD10JFCX 2TB                            |
| Вычислительный модуль    | NVIDIA Tesla M60                        |

## 1.5. Структура ППО ПЦ

ППО ПЦ представлена установочным пакетом *soft\_mpsn\_main.deb*, в который входят программные модули:

- *REGISTRATOR\_MPSN\_SH* – регистрирует входящие сообщения от наземных станций;

- *mlat* – обрабатывает сообщения от приемных станций, вычисляет местоположение наблюдаемых объектов, декодирует информацию, формирует выходную информацию для выдачи абонентам;

- *sendCPUInfo* – выдает информацию о техническом состоянии сервера процессора целей на сервер управления МПСН.

#### 1.6. Требования к системному программисту

Специалист, выполняющий установку ОС и программы ППО ПЦ на системные блоки серверов процессоров целей, должен иметь уверенные навыки сетевого администрирования, а также навыки развертывания и управления ОС семейства Unix/Linux.

В перечень задач, выполняемых системным программистом, входят:

- поддержание работоспособности технических средств (компьютеров и локальной сети);

- установка и поддержание работоспособности системных программных средств – ОС и графической рабочей среды;

- установка и поддержание работоспособности ППО ПЦ;

- установка и поддержание работоспособности сервера базы данных MariaDB.

#### 2. УСТАНОВКА ППО ПЦ

Установка ОС, служебных утилит и файлов, а также самой ППО ПЦ, выполняется в заводских условиях и может быть повторно выполнена при нарушениях в работе ОС и ППО ПЦ. ППО ПЦ устанавливается на резервированные системные блоки серверов процессоров целей. Установка состоит из следующих этапов:

- установка и настройка OC;

- установка и настройка базы данных;

- установка ППО ПЦ.

#### 2.1. Установка и настройка ОС

#### 2.1.1. Установка ОС

Установить на каждый системный блок серверов процессоров целей OC Astra Linux Special Edition (Смоленск) 1.6 с обновлением Update 6.

Рекомендации по установке:

- системный диск форматировать в файловой системе ext4;

- пространство диска использовать полностью и монтировать в корневой каталог «/»;

- раздел подкачки не использовать;

- имя нового пользователя – *olp*, пароль – *10027878*;

- установить пароль загрузчика *grub* – *ujhtkjdj*;

- установить обновление Update 6 для OC, подробную процедуру по установке см. в официальном руководстве производителя.

ВНИМАНИЕ! В качестве авторизационных данных пользователя приведены логин и пароль разработчика. Авторизационные данные могут быть использованы другие или изменены позже. При этом важно помнить, что авторизационные данные, отличные от дефолтных, должны быть сохранены пользователем для всей последующей работы с системой, при утрате авторизационных данных управление системными ресурсами станет невозможным!

## 2.1.2. Установка пароля суперпользователя root

Установку проводить в следующей последовательности:

1) открыть терминал с помощью комбинации клавиш: *Alt+t* 

2) задать пароль с помощью команды: sudo passwd

3) ввести пароль: *ujhtkjdj* 

## 2.1.3. Настройка сетевых интерфейсов основного и резервного серверов

Настройку проводить в следующей последовательности:

1) открыть терминал с помощью комбинации клавиш: *Alt+t* 

2) авторизоваться под пользователем root с помощью команды: *sudo su* или с помощью команды: *sudo -i* 

3) подключить диск со средствами разработки к репозиторию ОС:

- установить диск со средствами разработки в CD-ROM системного блока;

- подключить диск к репозиторию с помощью команды: apt-cdrom add

Подтвердить подключение диска с помощью клавиши Enter

4) установить утилиту контроля доступа с помощью команды:

## apt-get install ifenslave

Подтвердить установку с помощью клавиши Enter

5) запустить программу Midnight Commander с помощью команды: MC

6) перейти в каталог /etc/network с помощью команды: cd /etc/network

7) открыть для редактирования файл *interfaces* с помощью клавиши F4

8) внести в файл *interfaces* дополнительные строки:

```
auto eth0
```

allow-hotplug eth0

iface eth0 inet manual

pre-down ip l s eth0 nomaster

post-up ip 1 s eth0 master bond0

bond-master bond0

auto eth1

allow-hotplug eth1

iface eth1 inet manual

pre-down ip 1 s eth1 nomaster

post-up ip 1 s eth1 master bond0 bond-master bond0 auto bond0 iface bond0 inet static address XXX.XXX.XXX netmask 255.255.255.0 slaves eth0 eth1 post-up ip 1 s eth0 up post-up ip 1 s eth1 up bond\_mode active\_backup bond-miimon 100

где *XXX.XXX.XXX* ip-адрес основного или резервного сервера процессора целей.

9) сохранить изменения с помощью клавиши F2 и выйти из файлового менеджера с помощью клавиши F10

10) перезапустить в терминале сетевые службы с помощью команды:

#### systemctl restart networking.service

Или опустить и поднять все интерфейсы с помощью команды:

sudo ifdown -a && sudo ifup -a;

11) убедиться в изменении сетевых настроек с помощью команды: *ip a* 

#### 2.1.4. Установка драйвера вычислительного модуля

В качестве драйвера вычислительного модуля использовать подписанный драйвер. Подробную процедуру по установке драйвера см. в официальном руководстве производителя на используемую модель вычислительного модуля.

#### 2.1.5. Установка набора инструментов CUDA

Использовать набор инструментов CUDA не ниже версии 10. Не устанавливать драйвер вычислительного модуля, входящий в состав набора инструментов CUDA. Подробную процедуру по установке см. в официальном руководстве производителя.

#### 7

#### 2.2. Установка и настройка базы данных

#### 2.2.1. Установка базы данных

ВНИМАНИЕ! Необходимо использовать систему управления базами данных (СУБД) Mariadb версии не ниже 10.1.26.

Перед установкой авторизоваться в ОС (в окне графической оболочки) под учетной записью, созданной при установке ОС, и установить накопитель с установочным пакетом ППО ПЦ. В ходе установки несколько раз запрашивается подключение установочного диска ОС (*OS Astra Linux smolensk — amd64 apDVD*) и диска со средствами разработки (*OS Astra Linux smolensk-devel amd64 DVD*).

Установку базы данных проводить в следующей последовательности:

1) открыть терминал с помощью клавиш: *Alt+t* 

2) повысить права с помощью команды: sudo su

3) подключить диск со средствами разработки к репозиторию ОС:

- установить диск со средствами разработки в CD-ROM системного блока;

- подключить диск к репозиторию с помощью команды: *apt-cdrom add* 

Подтвердить подключение диска с помощью клавиши Enter, см. рис. 1.

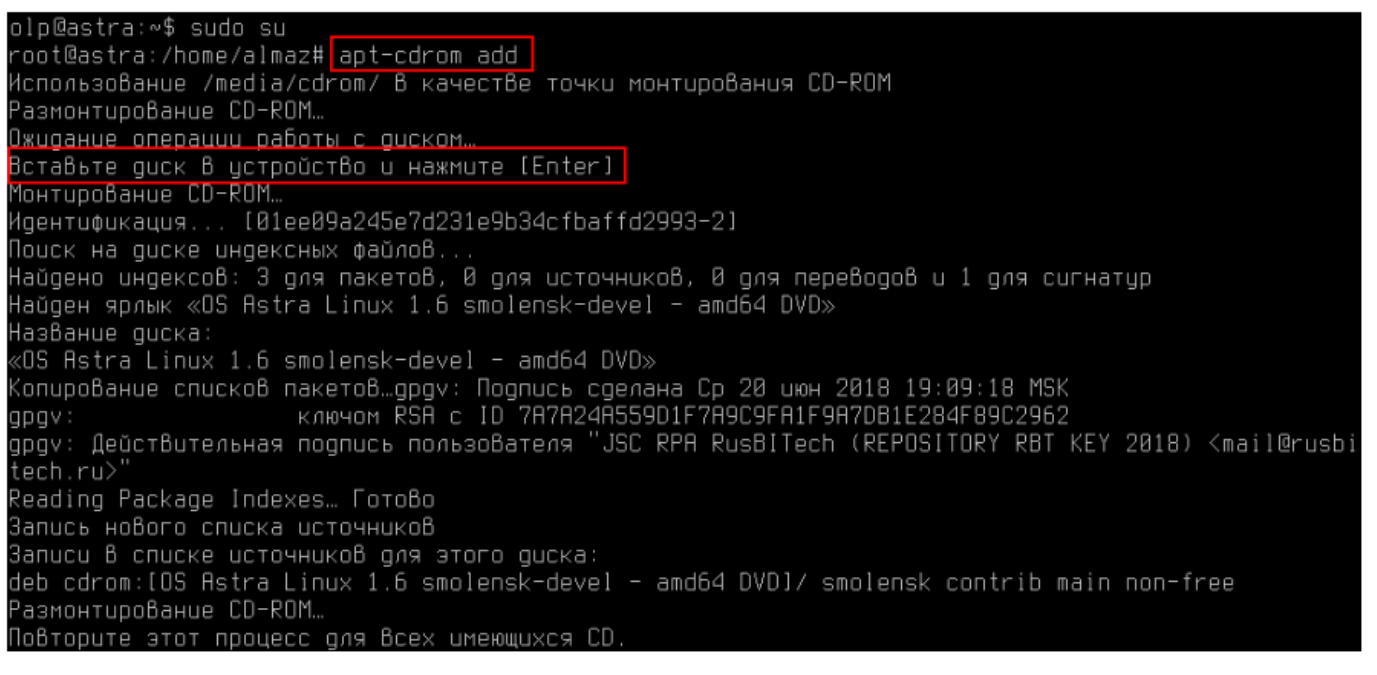

## Рисунок 1

4) установить сервер БД с помощью команды:

apt install mariadb-server

Подтвердить установку с помощью клавиши *Enter*. В ходе установки будет несколько раз запрошено подключение установочного диска OC (*OS Astra Linux smolensk — amd64 apDVD*) и диска со средствами разработки (*OS Astra Linux smolensk-devel amd64 DVD*). При появлении запроса установить соответствующий диск в привод и нажать клавишу *Enter*.

Установка сервера БД завершается сообщением об ошибке и приглашением командной строки, см. рис. 2.

| dpkg: ошибка при обработке пакета mysql-common (configure):                                     |    |
|-------------------------------------------------------------------------------------------------|----|
| пакет mysql-common уже установлен и настроен                                                    |    |
| НастраиВается пакет mariadb-common (10.1.26-0+deb9u1) …                                         |    |
| update-alternatives: используется /etc/mysql/mariadb.cnf для предоставления /etc/mysql/my.cnf ( | my |
| спб) В автоматическом режиме                                                                    |    |
| При обработке следующих пакетов произошли ошибки:                                               |    |
| mysql-common                                                                                    |    |
| E: Sub-process /usr/bin/dpkg returned an error code (1)                                         |    |
| root@astra:/home/almaz#                                                                         |    |

Рисунок 2

5) устранить ошибку установки сервера БД, для этого повторно ввести команду: *apt install mariadb-server* 

Подтвердить действие с помощью клавиши *Enter*. В результате ошибка будет устранена, и установка завершится.

6) запустить программу Midnight Commander с помощью команды: mc

7) установить диск с установочным пакетом ППО ПЦ в CD-ROM системного блока

8) Заменить файл *mysqld*:

- в левой панели перейти в каталог /usr/sbinc помощью команды: cd /usr/sbin

- в правой панели открыть каталог /media/cdrom0, используя Midnight Commander

- скопировать файл *mysqld* из каталога /*media/cdrom0* в каталог /*usr/sbin/* с помощью клавиши *F5*, подтвердить замену файла с помощью клавиши *Enter* 

- выйти из *Midnight Commander* с помощью клавиши *F10*, подтвердить выход с помощью клавиши *Enter* 

Пример приведен на рис. 3.

| Левая панель                             | Файл Комано       | ја Настј                 | ройки Пра                | Вая панель                           |                          |                            |
|------------------------------------------|-------------------|--------------------------|--------------------------|--------------------------------------|--------------------------|----------------------------|
| <mark>r≺-</mark> /usr/sbin <mark></mark> |                   | [`                       | ^]> <sub>⊐ [</sub> <−am  | d64.deb/deb://C                      | CONTENTS/usr             | 7/sbin —.[^]≻ <sub>⊐</sub> |
| . и Имя                                  | Размер            | Время пра                | Вки . и                  | Имя                                  | Размер                   | Время правки               |
| ∗mysqld                                  | 17138             | ( aBr 10   2             | ð17 /                    |                                      | -BBEPX-                  | авг 10 2017                |
| *netscsid                                | 11927             | июн 20 2                 | 018 ×mysqld              |                                      | 17138K                   | авг 10 2017                |
| *newusers                                | 80899             | ) июн 20 21              | 018                      |                                      |                          |                            |
|                                          |                   |                          |                          |                                      |                          |                            |
| *mysqld                                  |                   |                          | ×mysqld                  |                                      |                          |                            |
|                                          | 16                | G/16G (64%               |                          |                                      |                          |                            |
| Совет: Хотите Виде                       | еть резервные фай | ілы .~ ? Ус <sup>.</sup> | тановите опци            | ю в меню Конфиг                      | урация.                  |                            |
| root@astra:/usr/st                       | pin#              |                          |                          |                                      |                          | [^]                        |
| 1Помощь <mark>2</mark> Меню              | ЗПросмотр 4Прав   | вка <mark>Б</mark> Копи  | я <mark>б</mark> Перенос | <b>7</b> НВКтлог <mark>8</mark> Удал | ить <mark>9</mark> МенюМ | 1С <mark>10</mark> Выход   |

Рисунок 3

9) выполнить реконфигурацию сервера БД с помощью команды:

dpkg-reconfigure mariadb-server-10.1

Процесс реконфигурации не сопровождается сообщениями в терминале, длится около минуты и завершится приглашением командной строки.

10) проверить статус работы сервера БД с помощью команды:

## systemctl status mariadb

При запущенном сервере БД в терминале отображается статус процесса *active (running)*, выделенный зеленым цветом, пример ответа системы приведен на рис. 4.

| Created symlink /etc/systemd/system/multi-user.target.wants/mariadb.service → /lib/systemd/system/                           |
|----------------------------------------------------------------------------------------------------|
| mariadb.service.                                                                                                    |
| НастраиВается пакет mariadb-server (10.1.26-0+deb9u1) …                                                                      |
| ОбрабатыВаются триггеры для menu (2.1.47-astra1) …                                                                           |
| ОбрабатыВаются триггеры для systemd (232–25+deb9u2astra.se14) …                                                              |
| root@astra:/home/almaz#_mc                                                                                                   |
| root@astra:/usr/sbin# dpkg-reconfigure mariadb-server-10.1                                                                   |
| root@astra:/usr/sbin#_doko-reconfigure_mariadb-server-10.1                                                                   |
| ^[[A^[[D^[[root@astra:/usr/sbin# systemct] status mariadb                                                                    |
| • mariadb.service – MariaDB database server                                                                                  |
| Loaded: loaded (/lib/systemd/system/mariadb.service; enabled; vendor preset: enabled)                                        |
| Active: active (running) since Mon 2020-07-20 15:24:38 MSK; 31s ago                                                          |
| Process: 5146 ExecStartPost=/bin/sh -c systemctl unset-environment _WSREP_START_POSITION (code=e                             |
| Process: 5144 ExecStartPost=/etc/mysql/debian-start (code=exited, status=0/SUCCESS)                                          |
| Process: 5026 ExecStartPre=/bin/sh -c [ ! -e /usr/bin/galera_recovery ] && VAR=    VAR= /usr/b                               |
| Process: 5023 ExecStartPre=/bin/sh -c systemct1 unset-environment _WSREP_STHRT_PUSITION (code=ex                             |
| Process: 5019 ExecStartPre=/usr/bin/install -m 755 -o mysql -g root -d /var/run/mysqld (code=exi<br>Maia DID, 5117 (availat) |
| nan Pili Sii (mysqid)                                                                                                    |
| Status: Taking your sul requests now<br>Tacko: 26 (limit: 19660)                                                             |
| Tasks: 20 (IIMIL: 19000)<br>EGroup: /custom.clico/mariadb.corvico                                                            |
|                                                                                                    |
| -SIII /dsi/sbii/mgsqid                                                                                                    |
| υюα 20 15:24:37 astra sustemd[1]: Starting MariaD8 database server                                                           |
| июл 20 15:24:38 astra musold[5117]: 2020-07-20 15:24:38 126212663763520 [Note] /usr/sbin/musold (m 🛾                         |
| июл 20 15:24:38 astra systemd[1]: Started MariaDB database server.                                                           |
| lines 1-17/17 (END)                                                                                                    |
|                                                                                                    |

10

## 2.2.2. Настройка базы данных

1) открыть терминал с помощью клавиш: *Alt+t* 

2) запустить программу *Midnight Commander* от имени root с помощью команды: sudo mc

3) закомментировать строку в файле 50-server.cnf:

- перейти в каталог /*etc/mysql/mariadb.conf.d* с помощью команды:

cd /etc/mysql/mariadb.conf.d;

- открыть файл 50-server.cnf с помощью клавиши F4.

- закомментировать строку *blind-address*<-><--->= 127.0.0.1, для этого

ввести символ # перед строкой *blind-address*<-><--->= *127.0.0.1*, согласно рис. 5.

- сохранить изменения и выйти из *Midnight Commander* с помощью клавиши F2 и выйти с помощью клавиши F10, подтвердить выход с помощью клавиши Enter;

| /etc/mysq                | 1∕ma~50-se       | rver.cnf        | []       | 1 L:[                | 25+ | 4 2   | 971351                 | *(682  | /3720Б) | 0098  | 0x062         | [*][X] |
|--------------------------|------------------|-----------------|----------|----------------------|-----|-------|------------------------|--------|---------|-------|---------------|--------|
| skip-exte                | rnal-locki       | ng              |          |                      |     |       |                        |        |         |       |               |        |
|                          |                  |                 |          |                      |     |       |                        |        |         |       |               |        |
| # Instead                | of skip-n        | etworking       | the defa | ult is               | поы | to l  | isten (                | only o | n –     |       |               |        |
| # localho                | st which i       | s more con      | npatible | and is               | not | less  | secure                 |        |         |       |               |        |
| # <mark>b</mark> ind−add | ress<-><         | >= 125          | 7.0.0.1  |                      |     |       |                        |        |         |       |               |        |
|                          |                  |                 |          |                      |     |       |                        |        |         |       |               |        |
| Ħ                        |                  |                 |          |                      |     |       |                        |        |         |       |               |        |
| # * Fine                 | Tuning           |                 |          |                      |     |       |                        |        |         |       |               |        |
| #                        |                  |                 |          |                      |     |       |                        |        |         |       |               |        |
| 1Помощь                  | <b>2</b> Сох~ить | <b>З</b> Блок 4 | Замена   | <mark>5</mark> Копия | 6   | lep∼u | іть <mark>7</mark> Поі | ЛСК 💦  | Удалить | 9Менн | oMC <b>10</b> | Выход  |
|                          |                  |                 |          |                      |     |       |                        |        |         |       |               |        |

Рисунок 5

4) перезапустить сервер БД с помощью команды:

sudo systemctl restart mariadb

Процесс перезапуска не сопровождается сообщениями в терминале и завершится приглашением командной строки.

5) войти на сервер БД с помощью команды: sudo mysql -uroot -p mysql

Ввести пароль, по умолчанию root.

6) создать новую БД с помощью команды: create database MLAT\_I

7) создать пользователя *mlat* с паролем *mlat* с помощью команды:

grant all privileges on MLAT\_I.\* to 'mlat'@'localhost' identified by 'mlat';

8) разрешить доступ пользователю *mlat* с любого системного блока сети с помощью команды: *grant all privileges on MLAT\_I.\* to 'mlat'@'%' identified by 'mlat'* 

#### Пример настройки базы данных приведен на рис. 6

olp@astra:~\$ <u>sudo mc</u> 2 olp@astra:~\$ <u>sudo mysql -uroot -p mysql5</u> Enter password: Reading table information for completion of table and column names You can turn off this feature to get a quicker startup with -A Welcome to the MariaOB monitor. Commands end with ; or \g. Your MariaOB connection id is 2 Server version: 10.1.26-MariaOB-0+deb9u1 Debian testing/unstable Copyright (c) 2000, 2017, Oracle, MariaOB Corporation Ab and others. Type 'help;' or '\h' for help. Type '\c' to clear the current input statement. MariaOB [mysql]> <u>create database MLAT\_I;</u>6 Query OK, 1 row affected (0.00 sec) MariaOB [mysql]> <u>grant all privileges on MLAT\_I.\* to 'mlat'@'localhost' identified by 'mlat';</u>7 Query OK, 0 rows affected (0.00 sec) MariaOB [mysql]> <u>grant all privileges on MLAT\_I.\* to 'mlat'@'/' identified by 'mlat';</u>8 Query OK, 0 rows affected (0.00 sec) MariaOB [mysql]> <u>grant all privileges on MLAT\_I.\* to 'mlat'@'/' identified by 'mlat';</u>8 Query OK, 0 rows affected (0.00 sec) MariaOB [mysql]> <u>grant all privileges on MLAT\_I.\* to 'mlat'@'/' identified by 'mlat';</u>8 Query OK, 0 rows affected (0.00 sec)

## Рисунок 6

9) выйти из сервера БД с помощью команды клавиш: *Ctrl+D* 

10) установить диск с установочным пакетом ППО ПЦ в CD-ROM системного блока

11) установить БД из файла с помощью команды:

## mysql -umlat -pmlat MLAT I<emptyMLAT.sql

Процесс установки не сопровождается сообщениями в терминале и завершится приглашением командной строки.

12) войти на сервер БД с помощью команды: mysql -umlat -pmlat MLAT I

13) проверить наличие установленной БД с помощью команды: show tables;

В результате в терминале отобразится установленная БД, см. рис. 7.

olp@astra:∾/Desktop\$ mysql –umlat –pmlat MLAT\_I<emptyMLAT.sql**11** olp@astra:~/Desktop\$ mysql -umlat -pmlat MLAT\_I<mark>12</mark> Reading table information for completion of table and column names You can turn off this feature to get a quicker startup with -A Welcome to the MariaDB monitor. Commands end with ; or \g. Your MariaDB connection id is 4 Server version: 10.1.26-MariaDB-0+deb9u1 Debian testing/unstable Copyright (c) 2000, 2017, Oracle, MariaDB Corporation Ab and others. Type 'help;' or '\h' for help. Type '\c' to clear the current input statement. MariaDB [MLAT\_I]> show tables;**13** l Tables\_in\_MLAT\_I l User l dataLog forSend listAbonents ∣ listOutput modeZones native l native\_logs native\_logs\_rbs native\_rbs positions l server\_status l server\_status\_elements l server\_status\_soft l status\_log status\_recs l targets\_azn l targets\_azn\_online targets\_mlat targets\_mlat\_online l userchangelog 21 rows in set (0.00 sec) MariaDB [MLAT\_I]> 📕

Рисунок 7

## 2.3. Настройка репликации базы данных

Репликация проводится для обеспечения синхронизации информации в базах данных основного и резервного серверов процессора целей. Репликация производится по схеме Master-Slave обоюдно.

2.3.1. Настройка репликации базы данных на основном сервере процессора целей

### 2.3.1.1. Настройка файла конфигурации СУБД

Настройку проводить в следующей последовательности:

1) открыть терминал с помощью клавиш: *Alt+t* 

2) запустить программу Midnight Commander от имени root с помощью команды: sudo mc

3) отредактировать файл 50-server.cnf:

- перейти в каталог /*etc/mysql/mariadb.conf.d* с помощью команды:

cd /etc/mysql/mariadb.conf.d

- открыть файл 50-server.cnf с помощью клавиши F4

- внести в конец файла строки:

server-id= 1 log\_bin=/var/log/mysql/mysql-bin.log log\_bin\_index=/var/log/mysql/mysql-bin.log.index relay\_log=/var/log/mysql/mysql-relay-bin relay\_log\_index=/var/log/mysql/mysql-relay-bin.index replicate-do-db=MLAT\_I expire\_logs\_days=2 max\_binlog\_size = 500M binlog\_do\_db=MLAT\_I log-slave-updates auto\_increment\_increment=2 auto\_increment\_offset=1

- сохранить изменения в *Midnight Commander* с помощью клавиши F2 и выйти с помощью клавиши F10, подтвердить выход с помощью клавиши Enter.

Пример настройки приведен на рис. 8.

#### 14

```
/etc/mys∾ver.cnf [-M--] 23 L:[136+15 151/151] *(4072/4072b) <EOF>
                                                                         [*][X
server−id= 1
log_bin=/var/log/mysql/mysql-bin.log
log_bin_index=/var/log/mysgl/mysgl-bin.log.index
relay_log=/var/log/mysql/mysql-relay-bin
relay_log_index=/var/log/musol/musol-relay-bin.index
replicate-do-db=MLAT_I
expire_logs_days=2
max_binlog_size = 500M
binlog_do_db=MLAT_I
log-slave-updates
auto_increment_increment=2
auto_increment_offset=1
 1По~щь 2Со~ть ЗБлок
                       4Замена 5Копия 6Пе~ть 7Поиск 8Уда~ть
                                                                9<mark>МенюМС10Выхоа</mark>
```

Рисунок 8

## 2.3.1.2. Перезапуск СУБД

Выполнить перезапуск СУБД в следующей последовательности:

1) открыть терминал с помощью клавиш: *Alt+t* 

2) повысить права пользователя с помощью команды: sudo su

3) перезапустить сервер БД с помощью команды: systemctl restart mysql

Пример перезапуска СУБД приведен на рис. 9.

# olp@v1:~\$ sudo su root@v1:/home/olp# systemctl restart mysql root@v1:/home/olp#

Рисунок 9

# 2.3.1.3. Создание профиля пользователя от имени которого будет происходить репликация БД

Создание профиля проводить в следующей последовательности:

1) открыть терминал с помощью клавиш: *Alt+t* 

2) войти на сервер БД с помощью команды: sudo mysql -uroot -p mysql

Ввести пароль учетной записи БД, по умолчанию root.

3) создать пользователя *replica* с паролем *mlat* и назначить ему право репликации БД с помощью команды:

GRANT REPLICATION SLAVE ON \*.\* TO 'replica'@'%' IDENTIFIED BY 'mlat';

4) обновить таблицу прав пользователей СУБД с помощью команды:

## FLUSH PRIVILEGES;

5) войти в БД *MLAT\_I* с помощью команды: *USE MLAT\_I*;

6) заблокировать все таблицы в базе данных *MLAT\_I* с помощью команды:

## FLUSH TABLES WITH READ LOCK;

7) Вывести на экран статус мастер-сервера БД с помощью команды:

## SHOW MASTER STATUS;

Данные статуса мастер-сервера используются для настройки репликации с резервного сервера процессора целей. Пример ответа системы приведен на рис. 10.

## Рисунок 10

8) Разблокировать таблицы БД *MLAT\_I* с помощью команды:

## UNLOCK TABLES;

## 2.3.1.3. Создание и перенос дампа базы данных

1) открыть новый сеанс терминала с помощью клавиш: Alt+t

2) создать дамп БД *MLAT\_I* с помощью команды:

mysqldump -u root -p MLAT\_I > allMLAT\_Ibase.sql

Ввести пароль учетной записи БД, по умолчанию root.

В результате дамп БД будет создан с именем *allMLAT\_lbase.sql* и расположен в личной папке пользователя, например: */home/olp/allMLAT\_lbase.sql* 

Примечание – Дамп БД следует перенести на резервный сервер процессора целей средствами ОС.

2.3.2. Настройка репликации базы данных на резервном сервере процессора целей

## 2.3.2.1. Настройка файла конфигурации СУБД

Настройку проводить в следующей последовательности:

1) открыть терминал с помощью клавиш: Alt+t

2) запустить программу *Midnight Commander* от имени root с помощью команды: sudo mc

3) отредактировать файл 50-server.cnf:

- перейти в каталог /*etc/mysql/mariadb.conf.d*: с помощью команды: *cd /etc/mysql/mariadb.conf.d* 

- открыть файл 50-server.cnf с помощью клавиши F4

- внести в конец файла строки:

server-id= 2
log\_bin=/var/log/mysql/mysql-bin.log
log\_bin\_index=/var/log/mysql/mysql-bin.log.index
relay\_log=/var/log/mysql/mysql-relay-bin
relay\_log\_index=/var/log/mysql/mysql-relay-bin.index
replicate-do-db=MLAT\_I
expire\_logs\_days=2
max\_binlog\_size = 500M
binlog\_do\_db=MLAT\_I
log-slave-updates
auto\_increment\_increment=2
auto\_increment\_offset=2

- сохранить изменения в *Midnight Commander*: сохранить с помощью клавиши F2 и выйти с помощью клавиши F10, подтвердить выход с помощью клавиши Enter.

Пример настройки приведен на рис. 11.

| /etc/mys∾ver.cnf                                                                  | [-M] 23                  | L:[136+15                | 151/151]                        | *(4072/4072Б)               | <eof></eof>                          | [*][X] |
|-----------------------------------------------------------------------------------|--------------------------|--------------------------|---------------------------------|-----------------------------|--------------------------------------|--------|
| server-id= 2<br>log_bin=/var/log/mu<br>log_bin_index=/var/                        | jsql∕mysql<br>/log∕mysql | -bin.log<br>/mysql-bin   | .log.inde                       |                             |                                      |        |
| relay_log=/var/log,<br>relay_log_index=/va                                        | /mysql/mys<br>ar/log/mys | ql−relay−b<br>ql/mysql−r | in<br>elay-bin.:                | index                       |                                      |        |
| replicate-do-db=MLf                                                               | AT_I                     |                          |                                 |                             |                                      |        |
| expire_logs_days=2<br>max_binlog_size =<br>binlog_do_db=MLAT                      | = 500M<br>I              |                          |                                 |                             |                                      |        |
| log-slave-updates<br>auto_increment_incm<br>au <u>to_in</u> cr <u>ement_off</u> s | rement=2<br>set=1        |                          |                                 |                             |                                      |        |
| <b>1</b> По∼щь <b>2</b> Со∼ть <b>3</b> Бл0                                        | эк <mark>4</mark> Заме   | на <mark>5</mark> Копия  | <mark>6</mark> Пе∼ть <b>7</b> 1 | louск <mark>8</mark> Уда~ть | <mark>9</mark> МенюМС <mark>1</mark> | Выход  |

Рисунок 11

## 2.3.2.2. Импорт дампа базы данных с основного сервера процессора целей

Примечание – Предварительно убедиться в наличии скопированного с основного сервера процессора целей дампа БД с именем *allMLAT\_lbase.sql* по следующему пути: /home/olp/allMLAT lbase.sql

1) открыть терминал с помощью клавиш: *Alt+t* 

2) импортировать ранее созданный дамп БД *MLAT I* с помощью команды:

mysql -umlat -pmlat MLAT\_I<allMLAT\_Ibase.sql</pre>

Пример пример испорта дампа БД приведен на рис. 12.

olp@astra:~\$ mysql -umlat -pmlat MLAT\_I<allMLAT\_Ibase.sql olp@astra:~\$

## Рисунок 12

3) перезапустить СУБД с помощью команды: sudo systemctl restart mysql

# 2.3.2.3. Создание профиля пользователя от имени которого будет происходить репликация БД

1) открыть терминал с помощью клавиш: *Alt+t* 

2) войти на сервер БД с помощью команды: sudo mysql -uroot -p mysql

Ввести пароль учетной записи БД, по умолчанию root.

3) создать пользователя *replica* с паролем *mlat* и назначить ему право репликации БД с помощью команды:

GRANT REPLICATION SLAVE ON \*.\* TO 'replica'@'%' IDENTIFIED BY 'mlat';

4) обновить таблицу прав пользователей СУБД с помощью команды:

## FLUSH PRIVILEGES;

5) войти в БД *MLAT\_I*: командой USE MLAT\_I;

6) заблокировать все таблицы в БД *MLAT\_I* с помощью команды:

## FLUSH TABLES WITH READ LOCK;

7) вывести на экран статус мастер-сервера БД с помощью команды:

## SHOW MASTER STATUS;

Данные статуса мастер-сервера используются для настройки репликации с основного сервера процессора целей. Пример ответа системы приведен на рис. 13.

| MariaDB [mysql]> SH(         | ow master st | TATUS;       |                  |  |  |
|------------------------------|--------------|--------------|------------------|--|--|
| <br>  File                   | l Position   | Binlog_Do_DB | Binlog_Ignore_DB |  |  |
| <br>  mysql-bin.000001       | L 29554      | rI<br>MLAT_I |                  |  |  |
| +<br>1 row in set (0.08 sec) |              |              |                  |  |  |
| 1ariaDB [musol]>             |              |              |                  |  |  |

Рисунок 13

## 2.3.3. Включение репликации базы данных

## 2.3.3.1. Включение репликации БД на резервном сервере процессора целей

1) открыть терминал с помощью клавиш: *Alt+t* 

2) войти на сервер БД с помощью команды: sudo mysql -uroot -p mysql

Ввести пароль учетной записи БД, по умолчанию root.

3) указать параметры сервера, с которого производить репликацию, с помощью команды:

CHANGE MASTER TO MASTER\_HOST='XXX.XXX.XXX.XXX100', MASTER\_USER='replica', MASTER\_PASSWORD='mlat', MASTER\_LOG\_FILE = 'mysql-bin.000001', MASTER\_LOG\_POS = 617;

Где ХХХ.ХХХ.ХХХ.ХХХ ір-адрес основного сервера процессора целей.

4) запустить репликацию с помощью команды: START SLAVE;

5) проверить работу репликации на резервном сервере вычислений с помощью команды: *SHOW SLAVE STATUS\G*;

Убедиться что строки *Slave\_IO\_Running* и *Slave\_SQL\_Running* имеют значение Yes

Пример ответа системы приведен на рис. 14.

| MariaDB [MLAT_I]> SHOW SLAVE ST         | TATUS\G;                            |
|-----------------------------------------|-------------------------------------|
| *************************************** | LOM ******************************* |
| Slave_IO_State:                         | Connecting to master                |
| Master_Host:                            | 192.168.0.100                       |
| Master_User:                            | replica                             |
| Master_Port:                            | 3306                                |
| Connect_Retry:                          | 60                                  |
| Master_Log_File:                        | mysql-bin.000001                    |
| Read_Master_Log_Pos:                    | 617                                 |
| Relay_Log_File:                         | mysql-relay-bin.000001              |
| Relay_Log_Pos:                          | 4                                   |
| Relay_Master_Log_File:                  | mysql-bin.000001                    |
| Slave_IO_Running:                       | Yes                                 |
| Slave_SQL_Running:                      | Yes                                 |
| Replicate_Do_DB:                        | MLAT_I                              |

Рисунок 14

## 2.3.3.2. Включение репликации БД на основном сервере процессора целей

1) открыть терминал с помощью клавиш: *Alt+t* 

2) войти на сервер БД с помощью команды: sudo mysql -uroot -p mysql

Ввести пароль учетной записи БД, по умолчанию root.

3) указать параметры сервера на который производить репликацию с помощью команды:

CHANGE MASTER TO MASTER\_HOST='XXX.XXX.XXX.XXX', MASTER\_USER='replica', MASTER\_PASSWORD='mlat', MASTER\_LOG\_FILE = 'mysql-bin.000001', MASTER\_LOG\_POS = 29554;

Где ХХХ.ХХХ.ХХХ.ХХХ ір-адрес резервного сервера процессора целей.

4) запустить репликацию с помощью команды: *START SLAVE*;

5) проверить работу репликации на основном сервере вычислений с помощью команды: *SHOW SLAVE STATUS\G*;

Пример ответа системы приведен на рис. 15.

| MariaDB [mysql]> SHOW SLAVE STA         | TUS\G;                                   |
|-----------------------------------------|------------------------------------------|
| *************************************** | LOM ************************************ |
| Slave_IO_State:                         | Connecting to master                     |
| Master_Host:                            | 192.168.0.110                            |
| Master_User:                            | replica                                  |
| Master_Port:                            | 3306                                     |
| Connect_Retry:                          | 60                                       |
| Master_Log_File:                        | mysql-bin.000001                         |
| Read_Master_Log_Pos:                    | 29554                                    |
| Relay_Log_File:                         | mysql-relay-bin.000001                   |
| Relay_Log_Pos:                          | 4                                        |
| Relay_Master_Log_File:                  | mysql-bin.000001                         |
| Slave_IO_Running:                       | Yes                                      |
| Slave_SQL_Running:                      | Yes                                      |
| Replicate_Do_DB:                        | MLAT_I                                   |

Рисунок 15

## 2.4. Установка ППО ПЦ

Перед установкой авторизоваться в ОС (в окне графической оболочки) под созданной при установке ОС учетной записью и установить цифровой накопитель с установочным пакетом ППО ПЦ.

Для установки программы необходимо:

1) открыть терминал с помощью команды: *Alt+t* 

2) повысить права с помощью команды: sudo su

3) запустить программу *Midnight Commander* с помощью команды: *mc* 

4) скопировать установочный пакет ППО ПЦ с накопителя в домашний каталог пользователя с помощью клавиши F5

5) запустить установку программы с помощью команды:

## dpkg -i soft\_mpsn\_main.beb

Процесс установки сопровождается сообщениями в терминале и завершится приглашением командной строки, согласно рис. 16.

olp@astra:∼\$ sudo su 2

root@astra:/home/almaz# mc]3 root@astra:/home/almaz# mc]3 BuBop ранее не BuBopанного пакета soft-mpsn-main. (Чтение Базы данных ... на данный момент устаноВлено 126502 файла и каталога.) Подготовка к распаковке soft\_mpsn\_main.deb ... PacnakoBuBaercя soft-mpsn-main (0.1.1) ... PacnakoBuBaercя naker soft-mpsn-main (0.1.1) ... Created symlink /etc/systemd/system/multi-user.target.wants/mlat.service → /etc/systemd/system/mla t.service. Created symlink /etc/systemd/system/multi-user.target.wants/registrator.service → /etc/systemd/system/mla t.service. Created symlink /etc/systemd/system/multi-user.target.wants/sendCPUInfo.service → /etc/systemd/sys tem/registrator.service. Created symlink /etc/systemd/system/multi-user.target.wants/resendCPUInfo.service → /etc/systemd/sys tem/sendCPUInfo.service. Created symlink /etc/systemd/system/multi-user.target.wants/resendFromMlat.service → /etc/systemd/sys tem/registrator.service. Created symlink /etc/systemd/system/multi-user.target.wants/resendFromMlat.service → /etc/systemd/sys tem/registrator.service. Created symlink /etc/systemd/system/multi-user.target.wants/resendFromMlat.service → /etc/systemd/sys tem/resendFromMlat.service. root@astra:/home/almaz/Desktops/Desktop1#

Рисунок 16

## 3. ЗАПУСК И ЗАКРЫТИЕ ППО ПЦ

ППО ПЦ не имеет графического пользовательского интерфейса и работает в автоматическом режиме без участия оператора.

Запуск ППО ПЦ происходит автоматически при включении системного блока сервера процессора целей.

Закрытие ППО ПЦ происходит автоматически при выключении системного блока сервера процессора целей.

## 4. НАСТРОЙКА ППО ПЦ

Настройки ППО ПЦ хранятся в виде текстовых системных файлов, расположенных в каталоге /*etc/mlat/cfg* каждого из резервированных системных блоков сервера процессора целей.

Файлы настроек создаются автоматически в результате установки ППО ПЦ.

Файлы настроек подразделяются на:

- основной файл конфигурации МПСН;

- файл конфигурации приемных станций;

- файлы конфигурации выходных данных.

#### 4.1. Файл конфигурации МПСН

Вычислительные параметры системы, конфигурация элементов МПСН, ссылки на используемые файлы конфигурации выходных данных и файл конфигурации станций описаны в файле *ABC* (*ABC* – латиницей наименование аэропорта, города или др.) обслуживаемой радиолокационной позиции. Файл создается при установке ППО ПЦ и содержит минимально достаточные для работы системы параметры. При изменении параметров системы в процессе эксплуатации конфигурационный файл может быть самостоятельно отредактирован под собственную конфигурацию.

Полный список значений параметров конфигурации представлен в справке программного модуля *MLAT*.

#### 4.1.1. Доступ к справке параметров конфигурации модуля MLAT

Для получения доступа выполнить действия в следующей последовательности:

1) авторизоваться в ОС сервера процессора целей

2) открыть терминал с помощью клавиш: *Alt+t* 

3) вывести на экран список значений конфигурации модуля *MLAT* с помощью команды: *mlat* —*help* 

#### 4.1.2. Проверка файла конфигурации МПСН

Проверку проводить в следующей последовательности:

1) открыть терминал с помощью клавиш: *Alt+t* 

2) запустить программу *Midnight Commander* от имени root с помощью команды: sudo mc

3) проверить на обоих системных блоках сервера вычислений наличие каталога *etc/mlat/cfg* и наличия файла конфигурации МПСН: перейти в каталог *etc/mlat/cfg*.

4) проверить соответствие параметров настроек в файле параметрам используемой конфигурации МПСН: открыть файл *АВС* с помощью клавиши *F4*.

#### 4.2. Файл конфигурации МПСН

Координаты местоположений приемных станций описаны в файле *positionAAAA* (*AAAA* – ИКАО-код аэропорта, наименование аэропорта, города или др.).

Файл создается системой автоматически при установке ППО ПЦ и не подразумевает ручного редактирования. Для внесения изменений в файл используется функционал программного модуля управления и контроля (из состава ППО АРМ УК ЦИВР.90011-01).

Файл конфигурации приемных станций содержит высокоточные координаты местоположений приемных станций. Формат записей приведен на рис. 17, где правила записи координат приведены под красными цифровыми маркерами.

#### Структура файла конфигурации приемных станций

positionAAAA – файл приемных станций.

0<sup>1</sup>, 32.273273565<sup>2</sup>, 65.609912547<sup>3</sup>, 219.8578<sup>4</sup> 1, 32.243626992, 65.586421329, 220.5353 2, 32.279795433, 65.608928956, 227.4368 3, 32.280122895, 65.608346369, 223.9160 4, 32.276773988, 65.602739100, 224.7447 5, 32.274383239, 65.602130091, 233.1125 6, 32.274249518, 65.600279771, 240.8542 7, 32.274252439, 65.600289336, 239.3075 #8, 32.279983795, 65.598375476, 234.8739 9, 32.290225053, 65.600896694, 230.9417 10, 32.260738879, 65.585784230, 212.6372 11, 32.286004354, 65.595946653, 234.3801 12, 32.292604274, 65.599654345, 223.9673 15, 32.260335796, 65.596604791, 233.9879 16, 32.274197246, 65.590061126, 260.6465

Рисунок 17

Описание цифровых маркеров, приведенных на рис. 17:

- 1 – системный номер станции в системе. Нумерация начинается с нуля. Системный номер формируется автоматически. Системные номера приемных станций применяются в вычислительных процессах системы, присутствуют в Asterix-сообщениях о целях, о техническом статусе системы и др.

Примечание – Для временного исключения подключенной станции из участия в вычислительных процессах (при пуско-наладке, тестировании), закомментировать (#) строку с соответствующей станцией. Пример приведен на рис. 17, где временно исключена станция с системным № 8 приведенного файла positionAAAA.

- 2 и 3 – долгота и широта местоположения приемной станции в системе координат WGS-84. Координаты указывать в градусах, с точностью до девятого знака в дробной части, разделитель целой и дробной части – точка, например, 65.615129511;

- 4 – высота от эллипсоида до фазового центра антенны приемной станции.
 Высоту указывать в метрах с точностью до десятитысячной метра (до десятой доли миллиметра), разделитель целой и дробной части метра – точка, например, 227.5233.

ВНИМАНИЕ! Не округлять параметры местоположения станций, полученные путем прецизионных измерений: механизмы расчета местоположения цели работают только с высокоточными параметрами, что в первую очередь определено скоростью распространения принимаемого радиосигнала 30 см/нс.

#### 4.3. Файлы конфигурации выходных данных

Файлы конфигурации выходных данных создаются системой автоматически при установке ППО ПЦ и не подразумевают ручного редактирования. Для внесения изменений в файлы используется функциональность программного модуля управления и контроля (из состава ППО АРМ УК ЦИВР.90011-01).

Конфигурация передачи выходных Asterix-сообщений о целях (категорий 10, 20 и 21) задана в файле *etc/mlat/cfg/output data*.

Конфигурация передачи выходных Asterix-сообщений о состоянии системы (категорий 19, 23, 25 и 247) задана в файле *etc/mlat/cfg/output\_status*.

#### 5. ПРОВЕРКА ППО ПЦ

Критерием успешности установки ППО ПЦ является автоматический запуск процессов *mlat, registrator* и *sendCPUInfo* после запуска всех системных блоков серверов процессоров целей. Для проверки запуска вышеуказанных процессов, выполнить на всех серверах:

1) открыть терминал с помощью клавиш: Alt+t

2) повысить права с помощью команды: sudo su

3) проверить статус каждого из процессов программы с помощью команды:

systemctl status <имя процесса>

Команды для всех процессов программы:

systemctl status mlat

systemctl status registrator

systemctl status sendCPUInfo

После проверки каждого из процессов требуется вызывать приглашение командной строки с помощью клавиши *q*.

При запущенном процессе в терминале отображается статус процесса *active (running)*, выделенный зеленым цветом, пример ответа системы для запущенного процесса *mlat* приведен на рис. 18.

```
olp@mpsnMain:~$ systemctl status mlat

• mlat.service - MLAT

Loaded: loaded (/etc/systemd/system/mlat.service; enabled; vendor preset: enabled)

Active: active (running) since Fri 2020-07-17 12:11:23 UTC; 5 days ago

Main PID: 6428 (mlat)

Tasks: 4 (limit: 4915)

CGroup: /system.slice/mlat.service

L6428 /usr/bin/mlat @cfg/this
```

Рисунок 18

## ПЕРЕЧЕНЬ ТЕРМИНОВ И СОКРАЩЕНИЙ

| АРМ УК | – автоматизированное рабочее место управления и контроля; |
|--------|-----------------------------------------------------------|
| БД     | – база данных;                                            |
| МПСН   | <ul> <li>многопозиционная система наблюдения;</li> </ul>  |
| НЖМД   | – накопитель на жестком магнитном диске;                  |
| OC     | – операционная система;                                   |
| ППО    | – прикладное программное обеспечение;                     |
| СУБД   | – система управления базами данных;                       |
| ЭВМ    | – электронно-вычислительная машина.                       |